# نود نم رشنلل CGOS عم CGR 1000 نيوكت سمل

#### تايوتحملا

قمدق ملا،ا قي س اس ألا،ا تنابل ط تملا،ا تنابل ط تملا،ا قوط خير قوط خلري جس تنل ،او بني،وك تنل،ا يني وك تنانا بنم قني ع قرص ليا بنم قرق حتاناًا

### ەمدقملا

1000 ةلصتملاا ةكبشلاا هجوم ليجستل ةبولطملا نيوكتلا تاوطخ دنتسملاا اذه فصي ةكبشلا ريدم ىلإ (CGOS) ةلصتملا ةكبشلا ليغشت ماظن عم حاجنب Cisco نم (CGR 1000) نأ بجي ،ةعيبطلل يلودلا قودنصلا ىلإ هجوملا ليجست لبق .لقح زاهجك (FND) ةيناديملا قيساسألا ةينبلا يف ليجستلا نمضتت يتلا ةيساسألا تابلطتملا نم ديدعلا يبلي مت جذومن نيمضت متيس ،كلذ ىلإ ةفاضإلابو .صصخملا نيوكتلاو (PKI) ماعلا حاتفملل .هريهطت

.Cisco نم TAC سدنهم ،ناموب نيار لبق نم ةمهاسملا تمت

ةيساسألا تابلطتملا

#### تابلطتملا

:ةيلاتلا عيضاوملاب ةفرعم كيدل نوكت نأب Cisco يصوت

- لوصولا عم ليغشتلا ديقو تبثم ثدحأ رادصإ وأ CG-NMS/FND 1.0 قيبطت مداخ رفوتي بيولا مدختسم ةهجاو يلإ.
  - . هليغشتو Tunnel Provisioning Server (TPS) ليكو مداخ تيبثت مت
    - . حيحص لكشب ەنيوكتو Oracle تانايب ةدعاق مداخ تيبثت مت
  - ةرملل حاجنب db\_migrate عم لقألاا ىلع ةدحاو ةرم حاجنب setupCgms.sh ليغشت متي ىلوألا
- ليكول تادادع عم لعفل ب ارفوتمو DHCPv6 و DHCPv4 (مداوخ) مداخ نيوكت مت FND ب ةصاخل بيو مدختسم ةهجاو ةحفص يف ريفوتل تادادع Admin ىلع ةظوف حمل (UI).
- زاهجلا نوكي نأ بجيو FND ىلإ لعفلاب هداريتسإ مت دق زاهجلل csv. فلم نوكي نأ بجي

."عومسم ريغ" ةلاح يف

ةمدختسملا تانوكملا

ةيلاتلا ةيداملا تانوكملاو جماربلا تارادصإ ىلإ دنتسملا اذه يف ةدراولا تامولعملا دنتست:

- 3,0,1-36 .ت.د
- (3.0.1-36 اضيأ) جماربلا ىلإ ةدنتسملا SSM
- (3.0.1-36) تاقيبطتالا مداخ يف ةتبثمالا CGMS تاودأ ةمزح
  - 6.5 رادصإلاا RHEL ماظنب لمعت يتلا Linux مداوخ عيمج
- Windows Server 2008 R2 Enterprise ليغشتلا ماظنب لمعت يتلا Windows مداوخ ةفاك
  - يئاەن ەجومك VM زاەج ىلع لمعت CSR 1000V
  - CG-OS 4(3) عم (FAR) ةجمدم ةقطنم هجومك CGR-1120/K9 مدختسي

نأ نم مغرلا ىلع .دنتسملا اذه ءاشنإ ءانثأ اهب مكحتملا FND ربتخم ةئيب مادختسإ مت نم ايندلا تابلطتملا عيمجب مازتلالا كيلع بجي هنأ الإ ،فلتختس ىرخألا رشنلا تايلمع .تيبثتلا ةلدأ

.ةصاخ ةيلمعم ةئيب يف ةدوجوملا ةزهجألاا نم دنتسملا اذه يف ةدراولا تامولعملا عاشنإ مت تناك اذإ .(يضارتفا) حوسمم نيوكتب دنتسملا اذه يف ةمدختسُملا ةزهجألا عيمج تأدب .رمأ يأل لمتحملا ريثأتلل كمهف نم دكأتف ،ةرشابم كتكبش

### ةوطخب ةوطخ ليجستلاو نيوكتلا

.زاهجلا فيضم مسا نيوكتب مق .1

. domain-name نيوكتب مق

3. (مداوخ) مداخ نيوكتب مق) DNS.

.ەنم ققحتلاو NTP/تقولا نيوكت .4

ةيرورضلا تاهجاولا عيمج نأ نم دكأت .تنرثيإ تاهجاو وأ/و ةيولخلا فتاوهلا تاقاطب بلج .5 .ةريخألا ةلواحملا ةباوب هيدل هجوملا نأو اهب ةصاخلا IP نيوانع ىلع يوتحت مق .نيوانعلا مادختساب لعفلاب اهؤاشنإ بجي ،0 عاجرتسالا ةهجاو حاجنب FND رفوت نأ لجأ نم مادختسإ كنكمي .iv6 و IPv4 نيوانع ىلع يوتحت اهنأ نم ققحتو 0 عاجرتسالا ةهجاو حاسالا ما ما ما ي .قفنلا ديوزت دعب اهلادبتسا متيس هنأل "قلجترملا" IP نيوانع

6. تازيملا ەذە نيكەتب مق: ntp، crypto ike، dhcp، tunnel، crypto ipSec virtual-tunnel.

بيولا ةحفصل رشابملا URL ناونع وه اذه) ةقثلاا ةطقن ليجست فيرعت فلم ءاشنإب مق .7 .(RSA (CA) ةداهش عجرم ىلع (SCEP) طيسبلا ةداهشلا ليجست لوكوتورب ليجستب ةصاخلا :(افلتخم URL نوكيسف ،"ليجست عجرم" مدختست تنك اذإ

```
اهب ليجستلا فيرعت فلم طبرو كب ةصاخلا ةقثلا ةطقن ءاشنإب مق .8.
```

```
9. مداخ مادختساب كب ةصاخلا TrustedPoint ةقداصم SCEP.
```

Router(config)#crypto ca authenticate LDevID Trustpoint CA authentication in progress. Please wait for a response... 2017 Mar 8 19:02:00 %\$ VDC-1 %\$ %CERT\_ENROLL-2-CERT\_EN\_SCEP\_CA\_AUTHENTICATE\_OK: Trustpoint LDevID: C

.(PKI) ماعلا حاتفملل ةيساسألا ةينبلا يف كب ةصاخلا ةقثلا ةطقن ليجست .10

.تاتيبيسلا ةلسلس نم ققحت .11

Router#show crypto ca certificates

.حيحص لكشب لمعلل CallHome ل ةبولطملا SNMP تاملعم نيوكتب مق .12

Router(config)#snmp-server contact NAME Router(config)#snmp-server user admin network-admin Router(config)#snmp-server community PUBLIC group network-operator ةيساسألا ةيكلساللا ةيصخشلا ةكبشلل ةيطمنلا ةدحولا تادادعإ نيوكتب مق .13 .هذه (WPAN)

> Router(config)#interface wpan 4/1 Router(config-if)#no shutdown Router(config-if)#panid 5 Router(config-if)#ssid meshssid Router(config-if)#ipv6 add 2001:db8::1/32

،ةديعبلا لوصولا طاقن ةرادإل HTTPS ربع NetConf ىلع دمتعي قودنصلا نأ ىلإ ارظنو - 14 امك ،بسانم لكشب ەنيوكتو 8443 ذفنملا ىلع عامتسالا نم HTTPS مداخ نكمي ەنإف .PKI عم تالاصتالا ةقداصم ىلع دمتعي

> Router(config)#ip http secure-server Router(config)#ip http secure-server trustpoint LDevID Router(config)#ip http secure-port 8443

> يسيئرلا ءاعدتسالا فيرعت فلم نيوكتب مق .15.

Router(config)#callhome Router(config-callhome)#email-contact email@domain.com Router(config-callhome)#phone-contact +1-555-5555 Router(config-callhome)#streedaddress TEXT Router(config-callhome)#destination-profile nms Router(config-callhome)#destination-profile nms format netconf Router(config-callhome)#destination-profile nms transport-method http Router(config-callhome)#destination-profile nms transport-method http Router(config-callhome)#destination-profile nms transport-method http Router(config-callhome)#destination-profile nms transport-method http Router(config-callhome)#destination-profile nms http https://tpsproxy.your.domain.com:9120 Router(config-callhome)#enable

.نيوكتلا ظفحا

ءدب ديرت تنك اذإ نكلو هجوملا ليمحت ةداعإ وه هب مايقلا كيلع ام لك ،ةطقنلا هذه دنع .17 :CGDM نيوكت كنكميف ،ليمحت ةداعإ نود ايودي ليجستلا

> Router(config)#cgdm Router(config-cgdm)#registration start trustpoint LDevID

#### نيوكتلا نم ةنيع

ربتخملا ةئيب يف) ةرشابم حجانلا ZTD لبق CGR1120 نم ذوخأم لطعم نيوكت يلي اميف

(يساسألا IPSec قفن ردصمك Ethernet2/2 ةەجاو مادختسإ مت ،ەذە

version 5.2(1)CG4(3) logging level feature-mgr 0 hostname YOUR-HOSTNAME vdc YOUR-HOSTNAME id 1 limit-resource vlan minimum 16 maximum 4094 limit-resource vrf minimum 2 maximum 4096 limit-resource u4route-mem minimum 9 maximum 9 limit-resource u6route-mem minimum 24 maximum 24 limit-resource m4route-mem minimum 58 maximum 58 limit-resource m6route-mem minimum 8 maximum 8 feature ntp feature crvpto ike feature dhcp feature tunnel feature crypto ipsec virtual-tunnel username admin password YOURPASSWORD role network-admin username Administrator password YOURPASSWORD role network-admin ip domain-lookup ip domain-name your.domain.com ip name-server x.x.x.x crypto key param rsa label LDevID\_keypair modulus 2048 crypto key param rsa label YOUR-HOSTNAME.your.domain.com modulus 2048 crypto ca trustpoint LDevID enrollment profile LDevID\_Profile rsakeypair LDevID\_keypair 2048 revocation-check none serial-number crypto ca profile enrollment LDevID\_Profile enrollment url http://x.x.x.x/CertSrv/mscep/mscep.dll snmp-server contact NAME snmp-server user Administrator network-admin snmp-server community public group network-operator callhome email-contact ciscotac@cisco.tac.com phone-contact +1-555-555-5555 streetaddress Here destination-profile nms destination-profile nms format netconf destination-profile nms transport-method http destination-profile nms http https://tpsproxy.your.domain.com:9120 trustpoint LDevID destination-profile nms alert-group all enable ntp server x.x.x.x ntp server x.x.x.x crypto ike domain ipsec vrf context management vlan 1 service dhcp ip dhcp relay line tty 1 line tty 2 interface Dialer1 interface Ethernet2/1 interface Ethernet2/2 ip address x.x.x.x/30 no shutdown

interface Ethernet2/3 interface Ethernet2/4 interface Ethernet2/5 interface Ethernet2/6 interface Ethernet2/7 interface Ethernet2/8 interface loopback0 ip address 1.1.1.1/32 ipv6 address 2001:x:x::80/128 interface Serial1/1 interface Serial1/2 interface Wpan4/1 no shutdown panid 20 ssid austiniot ipv6 address 2001:db8::1/32 interface Wifi2/1 clock timezone CST -6 0 clock summer-time CST 2 Sun Mar 02:00 1 Sun Nov 02:00 60 line console line vty boot kickstart bootflash:/cgr1000-uk9-kickstart.5.2.1.CG4.3.SPA.bin boot system bootflash:/cgr1000-uk9.5.2.1.CG4.3.SPA.bin ip route 0.0.0.0/0 x.x.x.x feature scada-gw scada-gw protocol t101 scada-gw protocol t104 ip http secure-port 8443 ip http secure-server trustpoint LDevID ip http secure-server cgdm registration start trustpoint LDevID

ةحصلا نم ققحتلا

نيوكتلا اذه ةحص نم ققحتلل ءارجإ أَيلاح دجوي ال.

## اهحالصإو ءاطخألا فاشكتسا

نيوكتلا اذهل اهحالصإو ءاطخألا فاشكتسال ةددحم تامولعم أَيلاح رفوتت ال.

ةمجرتاا مذه لوح

تمجرت Cisco تايان تايانق تال نم قعومجم مادختساب دنتسمل اذه Cisco تمجرت ملاعل العامي عيمج يف نيم دختسمل لمعد يوتحم ميدقت لقيرشبل و امك ققيقد نوكت نل قيل قمجرت لضفاً نأ قظعالم يجرُي .قصاخل امهتغلب Cisco ياخت .فرتحم مجرتم اممدقي يتل القيفارت عال قمجرت اعم ل احل اوه يل إ أم اد عوجرل اب يصوُتو تامجرت الاذة ققد نع اهتي لوئسم Systems الما يا إ أم الا عنه يل الان الانتيام الال الانتيال الانت الما